## Marche à suivre pour les demandes de fonds dans le cadre du programme Passeport pour ma réussite

Présenter une demande de fonds dans le cadre de votre bourse d'études :

- 1) Activez votre compte :
  - A) Rendez-vous à <u>https://portal.scholarshippartners.ca</u>.
  - B) Cliquez sur le lien « Vous avez oublié votre mot de passe? ».
  - C) Entrez votre adresse courriel et cliquez sur « Soumettre ».
  - D) Vous recevrez un courriel de la part de <u>bourses@univcan.ca</u> contenant un mot de passe temporaire. Veuillez vérifier votre boîte de réception ainsi que vos courriels indésirables.
  - E) Après avoir réinitialisé votre mot de passe, entrez vos identifiants de connexion pour accéder à votre demande de bourse d'études.

| Scholanthip<br>Partners Canada.<br>Partners bourses<br>d'études Canada. | EE Langue Prançais (French - t 🗸                                                                                                    |
|-------------------------------------------------------------------------|----------------------------------------------------------------------------------------------------|
|                                                                         | AL CONTRACT                                                                                                    |
| Connexion<br>Couries                                                    | Bienvenue!<br>Partenaires en bourse d'études Canada offre depuis plus de 50<br>ans, au nom d' <u>Universités Canada</u> des services d'une qualité                                                                                                    |
| Counter                                                                 | inégalée en matière de bourses d'études, et représente le plus                                                                                                    |
| Mot de passe                                                            | important prestataire de services de gestion de bourses                                                                                                    |
| Mot de passe                                                            | d'etudes au pays. La connaissance etendue du domaine de                                                                                                    |
| Yous avez oublié votre mot de passe?                                    | reuceauxi en las memodes exponences de requipe permetien de<br>concevoir, de mettre en place et de gérer des programmes de<br>bourses d'études personnalisés.                                                                                                    |
| Connexion                                                               | Présenter une demande de bourse d'études                                                                                                    |
| Inscription pour candidats                                              | Pour présenter une demande et pour avoir accès à votre compte<br>en ligne, veuillez ouvrir une session au moyen de votre adresse<br>courriet et votre mot de passe. Pour accéder à la recherche<br>de programmes de bourses d'études, vous devez créer un profil |
| Pour obtenir de l'aide technique, <u>ciliquez, ici</u>                  | d'utilisateur en vous inscrivant ci dessous.<br>Faire affaire avec nous                                                                                                    |

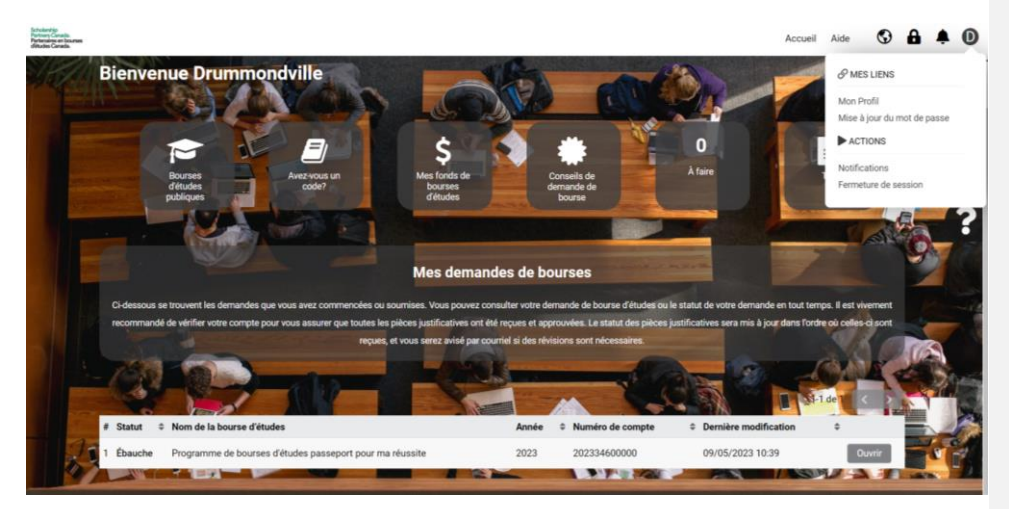

2) Une fois sur le portail, affichez le menu déroulant ci-dessous et cliquez sur « Mon profil » afin d'y inscrire vos coordonnées.

3) En revenant à l'écran d'accueil, repérez le bouton « **Ouvrir** » au bas de la page et cliquez dessus.

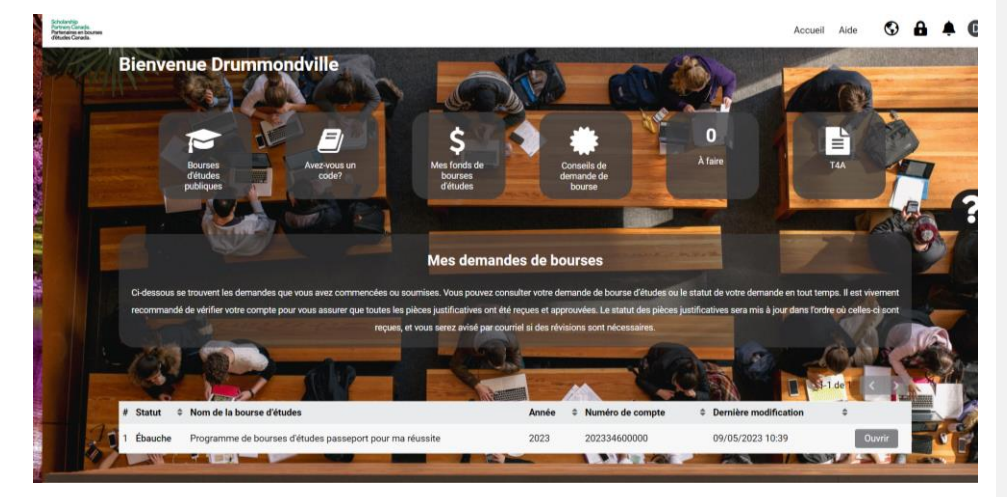

4) Vous pouvez consulter les modalités relatives aux demandes de fonds dans le cadre des bourses d'études du programme Passeport pour ma réussite qui se trouvent sous le premier onglet de gauche nommé **« Programme »**.

| Scholanthip<br>Partners Canada<br>Partneraines on Incarses<br>distudes Canada |                                                                                     |                              |                                                        |                                                      |                                    | Accueil Ai                          | de 🔇          |            | ۵      | 0   |
|-------------------------------------------------------------------------------|-------------------------------------------------------------------------------------|------------------------------|--------------------------------------------------------|------------------------------------------------------|------------------------------------|-------------------------------------|---------------|------------|--------|-----|
|                                                                               |                                                                                     |                              |                                                        |                                                      |                                    |                                     |               | 1 de 4     | <      | >   |
| John Smit                                                                     | th - 202335295245                                                                   |                              |                                                        |                                                      |                                    |                                     |               |            | 2      | > ( |
| PROGRAMME                                                                     | RENSEIGNEMENTS PERSONNELS                                                           | ÉTUDES                       | DEMANDE DE FONDS                                       | ACCÈS À MON DOSSIER                                  | DOCUMENTS JUSTIFICATIFS            | CONSENTEMENT DU CANDIDAT            |               |            |        |     |
| Programme d                                                                   | le bourses d'études passeport pour                                                  | ma réussite                  |                                                        |                                                      |                                    |                                     |               |            |        |     |
| Les bourses d                                                                 | e Passeport pour ma réussite visent à :                                             | soutenir les é               | itudiants lors de leur transi                          | tion vers les études postsece                        | ondaires ou le marché du travail.  |                                     |               |            |        |     |
| Le montant mi<br>reçue pour l'an                                              | aximal pouvant être réclamé par année<br>nnée scolaire en cours.                    | est de 1 000                 | \$ pour un programme plu                               | riannuel. Ce montant compre                          | nd tout montant accordé pour pay   | er les frais de demande de bourse d | 'études et to | oute autre | e somm | 1e  |
| L'étudiant ayar                                                               | nt un solde excédentaire à la suite de sa                                           | a première an                | née complète peut utiliser                             | les fonds restants de sa bou                         | rse pour la poursuite de ses étude | s postsecondaires.                  |               |            |        |     |
| L'étudiant insc                                                               | rit dans un programme d'un an peut uti                                              | liser le solde               | complet de sa bourse dur                               | ant la première année de ses                         | études postsecondaires.            |                                     |               |            |        |     |
| Un étudiant do<br>L'étudiant pour                                             | vit avoir été actif au sein du programme<br>rra toucher sa bourse jusqu'au 31 décer | Passeport d<br>mbre de l'ann | lurant un minimum de deu<br>née de son 23e anniversain | années scolaires.<br>e. Le solde inutilisé de la bou | rse sera perdu après cette date.   |                                     |               |            |        |     |
| Lignes direct                                                                 | rices complètes                                                                     |                              |                                                        |                                                      |                                    |                                     |               |            |        |     |
| Quebec_Disbur                                                                 | sement_FR.pdf                                                                       |                              |                                                        |                                                      |                                    |                                     |               |            |        |     |
|                                                                               |                                                                                     |                              |                                                        |                                                      |                                    |                                     |               |            |        |     |
|                                                                               |                                                                                     |                              |                                                        |                                                      |                                    |                                     |               |            |        |     |
|                                                                               |                                                                                     |                              |                                                        |                                                      |                                    |                                     |               |            |        |     |
|                                                                               |                                                                                     |                              |                                                        |                                                      |                                    |                                     |               | SU         | IVANT  | >   |
|                                                                               |                                                                                     |                              | Sauvenarder éhau                                       | che Sourmettre d                                     | Retirer                            |                                     |               |            |        |     |

5) Le deuxième onglet, « Renseignements personnels », contient vos coordonnées préalablement inscrites.

|                                                                            | <ul> <li>vous nauansezre systeme contine John annut</li> </ul>                                  |                   |
|----------------------------------------------------------------------------|-------------------------------------------------------------------------------------------------|-------------------|
| Scholanhip<br>Patrons Carada.<br>Patronsies en bourses<br>efétudes Carada. |                                                                                                 | Accueil Aide 🔇 🔒  |
|                                                                            |                                                                                                 | 1 de 4            |
| John Smith - 202                                                           | 2335295245                                                                                      |                   |
| PROGRAMME RENSEI                                                           | ONEMENTS PERSONNELS ÉTUDES DEMANDE DE FONDS ACCÈS À MON DOSSIER DOCUMENTS JUSTIFICATIFS CONSENT | EMENT DU CANDIDAT |
| ✓ Renseignement                                                            | s personnels                                                                                    |                   |
| Prénom                                                                     | x: John                                                                                         |                   |
| Nom                                                                        | x. Smith                                                                                        |                   |
| Adresse permanente                                                         | x: Ottawa                                                                                       |                   |
| Adresse permanente 2                                                       |                                                                                                 |                   |
| Ville                                                                      | e: Ottawa                                                                                       |                   |
| Province                                                                   | a: Ontario                                                                                      |                   |
| Code postal                                                                | I: K1V 282                                                                                      |                   |
| Pays                                                                       | a: Canada                                                                                       |                   |
| Téléphone                                                                  | n: 123-456-7891                                                                                 |                   |
| < RETOUR                                                                   | I: johnsmith@pathways.com                                                                       | SUP               |
|                                                                            | Sauvegarder ébauche Sournettre Sournettre                                                       |                   |

6) Sélectionnez l'onglet **« Études »** pour préciser le nom de l'établissement postsecondaire que vous fréquentez ou prévoyez de fréquenter.

| novy Cinesis.<br>noveless of Sources<br>after Constite.                                                            |                                                                                                    |                                                                                             |                                                                                             |                                                                                             |                                                                                 | Accueil Aide                                                           | 0                        | <b>A</b> 4        | ۰ (   |
|----------------------------------------------------------------------------------------------------|----------------------------------------------------------------------------------------------------|---------------------------------------------------------------------------------------------|---------------------------------------------------------------------------------------------|---------------------------------------------------------------------------------------------|---------------------------------------------------------------------------------|------------------------------------------------------------------------|--------------------------|-------------------|-------|
|                                                                                                    |                                                                                                    |                                                                                             |                                                                                             |                                                                                             |                                                                                 |                                                                        | 1                        | de 4 💽            | ¢     |
| lohn Sm                                                                                                    | ith - 202335295245                                                                                                    |                                                                                             |                                                                                             |                                                                                             |                                                                                 |                                                                        |                          |                   | >     |
| ROGRAMME                                                                                                    | RENSEIGNEMENTS PERSONNELS                                                                                                    | ÉTUDES                                                                                      | DEMANDE DE FONDS                                                                            | ACCÈS À MON DOSSIER                                                                         | DOCUMENTS JUSTIFICATIFS                                                         | CONSENTEMENT DU CANDIDAT                                               |                          |                   |       |
|                                                                                                    |                                                                                                    |                                                                                             |                                                                                             |                                                                                             |                                                                                 |                                                                        |                          |                   |       |
| Rensei                                                                                                    | gnements sur la formation                                                                                                    | postsecon                                                                                   | daire                                                                                       |                                                                                             |                                                                                 |                                                                        |                          |                   |       |
| r Rensei                                                                                                    | gnements sur la formation                                                                                                    | postsecon                                                                                   | daire                                                                                       | ure de la neochaine année ur                                                                | loareiteine (                                                                   |                                                                        |                          |                   |       |
| Rensei                                                                                                    | gnements sur la formation                                                                                                    | t que vous prév                                                                             | <b>daire</b><br>avez de fréquenter au co                                                    | ours de la prochaine année un                                                               | versitaire :                                                                    | un Dour sincter de noveeller deblieser                                 | ant clinus               |                   |       |
| r Renseig<br>ntrez le(s) no<br>i vous avez o<br>nregistreme                                                        | gnements sur la formation<br>m(s) de l'établissement d'enseignemer<br>éjà ajourté des établissements à votre p<br>nt.                                                                                                    | costsecone<br>t que vous prév<br>rofil, vous pouve                                          | <b>laire</b><br>oyez de fréquenter au co<br>oz les récupérer et les aj                      | surs de la prochaine année un<br>outer à votre demande en clic                              | versitaire :<br>uant sur <b>'Ajouter du profii</b> ' ci-dease                   | vus. Pour ajouter de nouvelles établissem                              | ent, clique;             | z sur 'Ne         | buvel |
| Rensei                                                                                                    | gnements sur la formation<br>m(s) de l'établissement d'enseignemer<br>déja ajouté des établissements à votre p<br>nt.<br>mation ajouté, veuillez fermer la fenêtr                                                         | t que vous prév<br>rofil, vous pouve<br>et cliquez sur 1                                    | daire<br>oyez de fréquenter au co<br>z les récupérer et les aj<br>Actualiser'.              | ours de la prochaine année un<br>outer à votre demande en clic                              | versitaire :<br>uant sur 'Ajouter du profil' ci-desse                           | us. Pour ajouter de nouvelles établissem                               | ent, clique;             | z sur 'Ne         | ouvel |
| Renseig<br>ntrez le(s) no<br>i vous avez o<br>nregistremen<br>Ine fois l'info<br>Statut                            | gnements sur la formation<br>m(s) de l'établissement d'enseignemer<br>éjéja ajouté des établissements à votre p<br>mation ajouté, veuillez fermer la fenêtr<br>kom de l'établissement                                     | costsecono<br>t que vous prév<br>rofil, vous pouve<br>et cliquez sur ?<br>Date de début d   | daire<br>cyez de fréquenter au co<br>z les récupérer et les aj<br>Actualiser.<br>es études  | ours de la prochaine année un<br>outer à votre demande en clic<br>Durée du programme        | versitaire :<br>uant sur 'Ajouter du profit' ci-dessi<br>Domaine d'études prévu | uus. Pour ajouter de nouvelles établissem<br>Niveau d'études ou diplôr | sent, clique:<br>ne visé | z sur 'Ne         | ouvel |
| Renseig  ntrez le(s) no i vous avez o nregistreme lne fois l'info Statut I Ajouter du                              | gnements sur la formation<br>(4) ajouté de l'établissement d'enseignement<br>(4) ajouté des établissements à votre p<br>rt.<br>nom de l'établissement<br>sprofit Nouvel enregistrement                                    | t que vous prév<br>rofil, vous pouve<br>et cliquez sur 1<br>Date de début d<br>Actualiser   | daire<br>cyez de fréquenter au co<br>z les récupérer et les aj<br>Actualiser'.<br>es études | surs de la prochaine année un<br>outer à votre demande en clic<br><b>Dunée du programme</b> | versitaire :<br>Lant sur 'Ajouter du profit' ci-dess<br>Domaine d'études prévu  | us. Pour ajouter de nouvelles établissem<br>Niveau d'études ou diplôr  | ent, clique:<br>ne visé  | z sur 'Ne         | ouvel |
| Renseig     ntrez le(s) no     i vous avez o     nregistreme line fois l'info Statut     Ajouter de     Ajouter de | gnements sur la formation<br>(4) ajouté de l'établissement d'enseignement<br>(4) ajouté des établissements à votre p<br>rt.<br>nom de l'établissement<br>profit Nouvel enregistrement                                     | t que vous préw<br>rofil, vous pouv<br>e et cliquez sur 1<br>Date de début d<br>Actualiser  | daire<br>oyez de fréquenter au co<br>z les récupérer et les aj<br>Actualiser'.<br>es études | ours de la prochaine année un<br>outer à votre demande en clic<br>Durée du programme        | versitaire :<br>Lant sur 'Ajouter du profif' ci-dess<br>Domaine d'études prévu  | us. Pour ajouter de nouvelles établissem<br>Niveau d'études ou diplôr  | nent, clique:<br>ne visé | z sur 'Ne         | ouvel |
| Renseig     ntrez le(s) no     i vous avez o     nregistreme ne fois l'info Statut     Ajouter di     « RETOUR     | nements sur la formation<br>m(s) de létablissement d'enseigneme<br>(s) adjouéd des établissements à votre p<br>at,<br>mration ajouté, veuillez fermer la fenêtr<br>nom de l'établissement<br>profit Nouvel enregistrement | t que vous préw<br>rofil, vous pouve<br>e et cliquez sur 1<br>Date de début d<br>Actualiser | taire<br>yez de fréquenter au co<br>z les récupérer et les aj<br>Actualiser<br>es études    | urs de la prochaine année un<br>outer à votre demande en clic<br>Durée du programme         | versitaire :<br>uant sur 'Ajouter du profit' ci-dess<br>Domaine d'études prévu  | uu. Pour ajouter de nouvelles établissem<br>Niveau d'études ou diplôr  | ient, clique:<br>ne visé | z sur 'Ne<br>SUIV | ouvel |

7) Ajoutez le nom de votre établissement, la date de début de votre programme d'études, sa durée, votre domaine d'études et le niveau d'études qui sera atteint au terme de la formation. Fermez ensuite la fenêtre et rafraîchissez la page en cliquant sur **« Sauvegarder ébauche »**.

|                                                                                                    | 🚨 Vous visualisez le système con | nme John Smith                         |                         |           |             |            |           |          |   |
|----------------------------------------------------------------------------------------------------|----------------------------------|----------------------------------------|-------------------------|-----------|-------------|------------|-----------|----------|---|
| Animatiga<br>entrery Caradia                                                                                 |                                  |                                        |                         | Accueil   | Aide        | 0          | 0         |          | 0 |
| https://portal.acholarshippartners.ca/as/ex_Transactionpage.jsp?token::Gvol1JhB9bVF2SvNJD%3D&objecttyp – 🛛 🗙 |                                  |                                        |                         |           |             | <b>u</b>   | -         | -        | - |
| i portaLscholarshippartners.ca/ex/ex_Transactionpage.jsp?token=GwsKUM8fbVFZSwK3D%3D&objecttype 🖏 🔍           |                                  |                                        |                         |           |             |            | 1 de 4    | <        | > |
| Nom de l'établissement                                                                                       |                                  |                                        |                         |           |             |            |           |          |   |
| hoisir un 👻                                                                                                  |                                  | Accueil Aide                           |                         |           |             |            |           |          |   |
| ] Établissement non trouvé                                                                                   | DS ACCÈS À MON DOSSIER           | DOCUMENTS JUSTIFICATIFS                | CONSENTEMENT D          | U CANDI   | IDAT        |            |           |          |   |
| Date de début des études                                                                                     |                                  |                                        |                         |           |             |            |           |          |   |
| /mm/asa                                                                                                    |                                  |                                        |                         |           |             |            |           |          |   |
| Jurée du programme (années)                                                                                  | u cours de la prochaine année u  | iniversitaire :                        |                         |           |             |            |           |          |   |
| Jomaine d'études prévu                                                                                       | s ajouter à votre demande en cl  | iquant sur 'Ajouter du profil' ci-dess | ous. Pour ajouter de no | uvelles ( | établissen  | vent, cliq | uez sur ' | Nouvel   |   |
| Viveau d'études ou diplôme visé                                                                              | Durée du programme               | Domaine d'études prévu                 | Niveau                  | d'étude   | s ou diplôr | me visé    |           |          |   |
| – Sélectionnez 🗸 🗸                                                                                           |                                  |                                        |                         |           |             |            |           |          |   |
| Soumettre Fermer Créer                                                                                       |                                  |                                        |                         |           |             |            |           | ID/A KIT |   |
|                                                                                                    |                                  |                                        |                         |           |             |            | SI        | JIVANI   | ' |
|                                                                                                    | ébauche 🔹 Sournettre             | C Retirer Soumettre                    |                         |           |             |            |           |          |   |
|                                                                                                    |                                  |                                        |                         |           |             |            |           |          |   |
|                                                                                                    |                                  |                                        |                         |           |             |            |           |          |   |
|                                                                                                    |                                  |                                        |                         |           |             |            |           |          |   |
|                                                                                                    |                                  |                                        |                         |           |             |            |           |          |   |
|                                                                                                    |                                  |                                        |                         |           |             |            |           |          |   |

8) Consultez l'onglet **« Demande de fonds »** pour prendre connaissance des fonds disponibles dans le cadre de la bourse. Veuillez noter qu'un montant maximal de 1 800 \$ par année peut être demandé dans le cadre d'un programme pluriannuel. Pour effectuer une demande, cliquez sur **« Nouvel »**, entrez le montant désiré, fermez la fenêtre puis rafraîchissez la page en cliquant sur **« Sauvegarder ébauche »**.

|                                                        |                                                                                                    |                                                                                               | Vous visualisez le système con                                        | rme John Smith                                                                |                                       |        |        |       |     |
|--------------------------------------------------------|----------------------------------------------------------------------------------------------------|-----------------------------------------------------------------------------------------------|-----------------------------------------------------------------------|-------------------------------------------------------------------------------|---------------------------------------|--------|--------|-------|-----|
| Scholardhip<br>Partenaire en bourses<br>détudes Canada |                                                                                                    |                                                                                               |                                                                       |                                                                               | Accueil A                             | Aide 🔇 | •      | ۰     | J   |
|                                                        |                                                                                                    |                                                                                               |                                                                       |                                                                               |                                       |        | 1 de 4 | <     | >   |
| John Smi                                               | th - 202335295245                                                                                                    |                                                                                               |                                                                       |                                                                               |                                       |        |        | 2     | > ( |
| PROGRAMME                                              | RENSEIGNEMENTS PERSONNELS                                                                                              | ÉTUDES DEMANDE DE FO                                                                          | NDS ACCÈS À MON DOSSIER                                               | DOCUMENTS JUSTIFICATIFS                                                       | CONSENTEMENT DU CANDIDA               | Т      |        |       |     |
| ✓ Renseig                                              | nements sur la formation                                                                                               | postsecondaire                                                                                |                                                                       |                                                                               |                                       |        |        |       |     |
| Le montant ma<br>Le solde de vot<br>Veuillez confirm   | ximal pouvant être réclamé par année<br>re bourse d'études pour cette année s<br>ner le montant que vous réclamez en c | est de <b>1000 \$</b> pour un programm<br>e chiffre à .<br>:liquant sur Nouveau. Une fois que | pluriannuel. Le montant demande<br>vous aurez inscrit le montant, veu | è ne peut dépasser le solde restant<br>illez fermer la fenêtre et cliquer sur | de la bourse.<br>Sauvegarder ébauche. |        |        |       |     |
| Statut                                                 |                                                                                                    | Quantité exigée                                                                               |                                                                       |                                                                               |                                       |        |        |       |     |
| Nouvel                                                 |                                                                                                    |                                                                                               |                                                                       |                                                                               |                                       |        |        |       |     |
| < RETOUR                                               |                                                                                                    |                                                                                               |                                                                       |                                                                               |                                       |        | 5      | UIVAN | (T) |
|                                                        |                                                                                                    | Sauvegard                                                                                     | r ébauche 🔹 🔊 Sournettre                                              | Sournettre                                                                    |                                       |        |        |       |     |
|                                                        |                                                                                                    |                                                                                               |                                                                       |                                                                               |                                       |        |        |       |     |
|                                                        |                                                                                                    |                                                                                               |                                                                       |                                                                               |                                       |        |        |       |     |
|                                                        |                                                                                                    |                                                                                               |                                                                       |                                                                               |                                       |        |        |       |     |
|                                                        |                                                                                                    |                                                                                               |                                                                       |                                                                               |                                       |        |        |       |     |

9) Vos parents ou tutrices ou tuteurs peuvent recevoir de l'information au sujet de votre demande en communiquant avec Universités Canada en votre nom par téléphone ou par courriel. Afin de les autoriser à obtenir cette information, veuillez les ajouter à votre liste d'autorisation, sous l'onglet **« Accès à mon dossier »**.

| enterning<br>Strategiese en Sourcess<br>Reades Constants                                              |                                                                 |                                                                              |                                                                                                    |                                                                                            |                                                                                                    |                                                                                                    |                                                                                                    | Accueit Ai                                                                                                    | de 🔇                                                                           |                                                                 | ۰                                          | 0   |
|----------------------------------------------------------------------------------------------------|-----------------------------------------------------------------|------------------------------------------------------------------------------|----------------------------------------------------------------------------------------------------|--------------------------------------------------------------------------------------------|----------------------------------------------------------------------------------------------------|----------------------------------------------------------------------------------------------------|----------------------------------------------------------------------------------------------------|----------------------------------------------------------------------------------------------------|--------------------------------------------------------------------------------|-----------------------------------------------------------------|--------------------------------------------|-----|
|                                                                                                    |                                                                 |                                                                              |                                                                                                    |                                                                                            |                                                                                                    |                                                                                                    |                                                                                                    |                                                                                                    |                                                                                | 1 de 4                                                          | < .                                        | >   |
| John Smit                                                                                             | th -                                                            | 202335                                                                       | 295245                                                                                                    |                                                                                            |                                                                                                    |                                                                                                    |                                                                                                    |                                                                                                    |                                                                                |                                                                 | >                                          | (   |
| PROGRAMME                                                                                             | RE                                                              | NSEIGNEM                                                                     | ENTS PERSONNELS                                                                                                    | ÉTUDES                                                                                     | DEMANDE DE FONDS                                                                                                    | ACCÈS À MON DOSSIER                                                                                                    | DOCUMENTS JUSTIFICATIES                                                                                                    | CONSENTEMENT DU CANDIDAT                                                                                                    |                                                                                |                                                                 |                                            |     |
| v Autorica                                                                                            | tion                                                            | do dive                                                                      | lastion de ren                                                                                                    | colanomo                                                                                   | inte parconnale                                                                                                    |                                                                                                    |                                                                                                    |                                                                                                    |                                                                                |                                                                 |                                            |     |
| Conformémen<br>renseignement<br>l'autorisation d<br>Pour ajouter un<br>renseignement<br>personnes mer | nt à la l<br>nts con<br>dans v<br>sne per<br>nts per<br>entionr | Loi sur la pro<br>cemant votr<br>otre compte<br>sonnels. Ves<br>sées dans vo | tection des renseign<br>e demande, des tiers<br>e dossiet, veuillez ap<br>illez également indiq<br>tre liste et pouvant fo | ments person<br>(parents, tuteur<br>ouyer sur le bou<br>uer un mot de p<br>urnir le mot de | refs, les renseignements per<br>s, etc.) ne pourront comma<br>ton "Liste d'autorisation" oi-<br>asse que ces personnes po<br>passe. Il est de votre respor<br>t sous nesses modifier les s | sonnels relatifs à votre demand<br>niquer avec Universités Canada<br>dessous et donner les noms de<br>urront utiliser lorsqu'élles comm<br>sabilité de vous assurer que les<br>respaiemente en tout terron | e de bourse d'études ne seront pas d<br>en votre nom par téléphone, par cour<br>s membres de votre famille ou de vos<br>uniqueront avec Universités Canada.<br>personnes autorisées connaissent le | livulgués, sauf si vous l'Invez expressión<br>riel ou en personne, que si vous leur av<br>s tuteurs légaux à qui Universités Canas<br>Les renseignements concernant votre<br>e mot de passe que vous avez commun | ent autorisé<br>ez préalabler<br>la pourra div<br>dossier ne s<br>iqué à Unive | Afin de n<br>nent dons<br>ulguer voi<br>eront fou<br>rsités Car | ecevoir d<br>lé<br>s<br>mis qu'au<br>nada. | K K |
| Liste d'autori                                                                                        | isation                                                         |                                                                              |                                                                                                    |                                                                                            |                                                                                                    |                                                                                                    |                                                                                                    |                                                                                                    |                                                                                |                                                                 |                                            |     |
| < RETOUR                                                                                              |                                                                 |                                                                              |                                                                                                    |                                                                                            |                                                                                                    |                                                                                                    |                                                                                                    |                                                                                                    |                                                                                | 1                                                               | JUIVANT                                    | >   |
|                                                                                                    |                                                                 |                                                                              |                                                                                                    |                                                                                            | -                                                                                                    |                                                                                                    |                                                                                                    |                                                                                                    |                                                                                |                                                                 |                                            |     |
|                                                                                                    |                                                                 |                                                                              |                                                                                                    |                                                                                            | Sauvegarder ébi                                                                                                    | auche 🔿 Sournettre 🛛                                                                                                    | Retirer     Al Sournettre                                                                                                    |                                                                                                    |                                                                                |                                                                 |                                            |     |

## Commented [p1]: Linda : It says \$1000 on the screenshot

10) Sous l'onglet « **Documents justificatifs** », téléversez votre preuve d'inscription, le formulaire comprenant votre numéro d'assurance sociale, ainsi qu'un spécimen de chèque ou un formulaire de dépôt direct.

|                                                                         |                                                                                                    |                                                                         | 4                            | Vous visualisez le syst   | èrne comme <b>John Smith</b>    |                                   |                |                          |
|-------------------------------------------------------------------------|----------------------------------------------------------------------------------------------------|-------------------------------------------------------------------------|------------------------------|---------------------------|---------------------------------|-----------------------------------|----------------|--------------------------|
| Scholarship<br>Partners Canada<br>Partenaires en bo<br>diétudes Canada  | uraes                                                                                                    |                                                                         |                              |                           |                                 |                                   | Accueil Aide   | 3                        |
|                                                                         |                                                                                                    |                                                                         |                              |                           |                                 |                                   |                | 1 d                      |
| John                                                                    | Smith - 20233529                                                                                                    | 5245                                                                    |                              |                           |                                 |                                   |                |                          |
| PROGRA                                                                  | MME RENSEIGNEMENTS                                                                                                    | S PERSONNELS ÉTUDES                                                     | DEMANDE DE FOND              | S ACCÈS À MON D           | DSSIER DOCUMENTS JUS            | TIFICATIFS CONSENTEME             | IT DU CANDIDAT |                          |
| Vous d                                                                  | ievrez joindre à cette demande                                                                                                    | les pièces justificatives décrite                                       | s ci-dessous. Si des pièce   | s justificatives requises | e sont pas reçues et approuvées | s, votre demande sera jugée incon | nplète.        |                          |
| Les                                                                     | documents peuvent être téléch                                                                                                    | argés à travers une demande e                                           | n ligne, ou envoyés à l'adr  | esse suivante :           |                                 |                                   |                |                          |
| Parten<br>Réf : Pi<br>350, ru<br>Ottawa<br>Téléco<br>Courrie<br>Si vous | aires en bourses d'études Can.<br>rogramme de bourses d'études e<br>e Albert, bureau 1710<br>((Ontario) KIR 181<br>(contario) KIR 181<br>ei : bourses@univcan.ca<br>e envoyez vos documents par c | ada<br>passeport pour ma réussite<br>ourriel ou par courrier, s'il vous | plaît l'indiquer dans l'espa | ce ci-dessous.            |                                 |                                   |                |                          |
| Docun                                                                   | nents justificatifs                                                                                                    | mente iustificatife Maciller all                                        |                              |                           |                                 |                                   |                | _                        |
| Pourte                                                                  | necharger ou envoyer vos docu                                                                                                    | ments justificatifs, veuiliez ciit                                      | quer sur ouvrir ci-dessou:   | 5.                        |                                 |                                   |                |                          |
|                                                                         |                                                                                                    |                                                                         |                              |                           |                                 |                                   | 1-3 of 3 <     | >                        |
|                                                                         | Statut                                                                                                    | ≎ Nom                                                                   | Requis \$                    | Document ¢                | Commentaire(s) d'étudiant       | Dernière mise à                   | jour           |                          |
|                                                                         | Document demandé                                                                                                    | Preuve d'inscription                                                    | Y                            |                           |                                 |                                   | Ouvrir         |                          |
|                                                                         | Document demandé                                                                                                    | Formulaire de NAS                                                       | Y                            |                           |                                 |                                   | Ouvrir         |                          |
|                                                                         | Document demandé                                                                                                    | Information bancaire                                                    | Υ                            |                           |                                 |                                   | Ouvrir         |                          |
| < RETO                                                                  | UR                                                                                                    |                                                                         |                              |                           |                                 |                                   | SUIVAN         | <ul><li>T &gt;</li></ul> |
|                                                                         |                                                                                                    |                                                                         | Sauvegarder ébauche          | Soumettre                 | 🕽 Retirer 🛛 💨 Sournettre        |                                   |                |                          |

11) Cliquez sur les boutons « **Ouvrir** » pour accéder aux fenêtres qui vous permettront de téléverser les documents requis. N'oubliez pas d'enregistrer le tout en cliquant sur « **Sauvegarder ébauche** ».

SM activité

| Documentation                                                                                                    |                                                                                                    |
|----------------------------------------------------------------------------------------------------|----------------------------------------------------------------------------------------------------|
| Preuve d'inscription                                                                                                    |                                                                                                    |
| Veuillez fournir une preuve d'inscription (factu<br>de l'étudiant, le numéro d'étudiant et le nom d<br>du registraire) ou de l'étudiant seront accepté | re de frais de scolarité, horaire ou lettre du bureau du registraire) confirmant que vous êtes actuellement inscrit à temps plein. Les documents doivent préc<br>e l'établissement d'enseignement ou son logo, et préciser les dates d'inscription. Les documents provenant du site Web de l'établissement d'enseignement<br>a, pouru que ces documents précisent l'adresse URL des pages Web d'où ils proviennent. |
| Remarque: veuillez téléverser vos documents                                                                                                    | et / ou images au format pdf.                                                                                                    |
| ±                                                                                                    |                                                                                                    |
| ommentaire(s) d'étudiant                                                                                                    |                                                                                                    |
|                                                                                                    |                                                                                                    |
|                                                                                                    |                                                                                                    |
|                                                                                                    | Sauvenarder ébauche Document envové par courriel Document télécharoé                                                                                                    |

12) Après avoir pris connaissance de l'information relative au consentement qui se trouve sous le dernier onglet et l'avoir acceptée, cliquez sur **« Soumettre »** au bas de l'écran.

|                                                                                                    |                                                                                                    |                                                                                                    | <b>4</b> V                                                                                                    | ous visualisez le système com                                                                                                    | me John Smith                                                                                                    |                                                                                                    |                                                                                                    |
|----------------------------------------------------------------------------------------------------|----------------------------------------------------------------------------------------------------|----------------------------------------------------------------------------------------------------|----------------------------------------------------------------------------------------------------|----------------------------------------------------------------------------------------------------|----------------------------------------------------------------------------------------------------|----------------------------------------------------------------------------------------------------|----------------------------------------------------------------------------------------------------|
| nivian<br>Converte<br>aliver on bournes<br>en Canada                                                                                                    |                                                                                                    |                                                                                                    |                                                                                                    |                                                                                                    |                                                                                                    | Accueil Aide                                                                                                    | 0 8 4 (                                                                                                    |
|                                                                                                    |                                                                                                    |                                                                                                    |                                                                                                    |                                                                                                    |                                                                                                    |                                                                                                    | 1 de 4 < 🗲                                                                                                    |
| ohn Smith - 20                                                                                                    | 02335295245                                                                                                    |                                                                                                    |                                                                                                    |                                                                                                    |                                                                                                    |                                                                                                    | > (                                                                                                    |
|                                                                                                    |                                                                                                    |                                                                                                    |                                                                                                    |                                                                                                    |                                                                                                    |                                                                                                    |                                                                                                    |
| OGRAMME RENS                                                                                                    | EIGNEMENTS PERSONNELS                                                                                                    | ETUDES D                                                                                                    | EMANDE DE FONDS                                                                                                    | ACCES A MON DOSSIER                                                                                                    | DOCUMENTS JUSTIFICATIES                                                                                                    | CONSENTEMENT DU CANDIDAT                                                                                                    |                                                                                                    |
| Consentemen                                                                                                    | t du candidat et déc                                                                                                    | laration                                                                                                    |                                                                                                    |                                                                                                    |                                                                                                    |                                                                                                    |                                                                                                    |
| Passeport pour ma réu<br>lemande, le processus<br>l'Universités Canada à<br>enseignements persor<br>pourse d'études.                                                    | ssite a conclu avec Universités<br>d'évaluation et de sélection, le<br>protéger les renseignements p<br>inels et les documents électror                                                                                                    | Canada une ententi<br>traitement des dost<br>ersonnels recueillis,<br>tiques (LPRPDE) en                                                                                                   | e contractuelle visant l'a<br>siers des boursiers et ler<br>utilisés, divulgués ou co<br>ce qui concerne la colle                                                                                                    | dministration de son programm<br>; paiements relatifs à la bourse<br>inservés dans l'exercice de cet<br>cte, l'utilisation, la divulgation e                                                                                                    | e de bourses d'études. Conforméme<br>d'études au nom de Passeport pour<br>te fonction. Universités Canada se co<br>t la conservation des renseignements                                                                                                    | nt à l'entente, Universités Canada adminis<br>ma réussite. Le présent document a pour<br>nformera aux exigences de la Loi canadie<br>s personnels que vous fournirez dans le c                                                                                                    | trera le processus de<br>but d'établir l'engagement<br>nne sur la protection des<br>adre de votre demande de                                                                       |
| Iniversités Canada a de<br>lainte concernant la pr                                                                                                    | ésigné une personne responsa<br>rotection de vos renseignemen                                                                                                    | ble de la protection<br>ts personnels, veuill                                                                                                    | des renseignements per<br>ez communiquer avec c                                                                                                    | sonnels, qui est chargée de vei<br>ette personne en composant le                                                                                                    | ller à ce qu'Universités Canada respe<br>613 563-1236 ou en lui écrivant au :                                                                                                    | cte les exigences en la matière. Pour tout<br>350, rue Albert, bureau 1710, Ottawa (Ont                                                                                                    | e question, préoccupation ou<br>ario) K1R 1B1.                                                                                                    |
| /ous trouverez ci-desso<br>:adre de cette demand<br>conformément à ces po<br>suivies par Universités                                                                    | ous un sommaire de la politiqu<br>e. Veuillez lire l'information ci-<br>olitiques. On peut consulter en<br>Canada pour la gestion des rer                                                                                                    | e de confidentialité<br>lessous attentiveme<br>ligne au www.univo<br>seignements perso                                                                                                    | d'Universités Canada rel<br>nt, car en soumettant vo<br>an.ca la version intégrale<br>nnels, ou en obtenir une                                                                                                    | ativement à la collecte, à l'utilis<br>stre demande, vous consentez<br>du Code de protection des rer<br>copie auprès du responsable d                                                                                                    | ation, à la divulgation et à la conservi<br>à la collecte, à l'utilisation, à la divulgi<br>seignements personnels d'Université<br>le la protection des renseignements p                                                                                                    | ation des renseignements personnels que<br>ation et à la conservation de vos renseign<br>s Canada, qui renferme les pratiques, les<br>versonnels d'Universités Canada.                                                                                                    | vous soumettrez dans le<br>ements personnels<br>politiques et les méthodes                                                                                                    |
| UT DE LA COLLECTE,<br>los renseignements pe<br>administration des pai<br>lu gouvernement, de m<br>Passeport pour ma ré<br>u encore à des fins d'a<br>RETOUR<br>ments pe | DE L'UTILISATION, DE LA DIVU<br>rsonnels sont recueillis au nor<br>ements relatifs à la bourse d'él<br>embres ou d'organismes de la<br>ussite et aux membres du con<br>diministration du système inte<br>e de bourses d'études. Aucune<br>rsonnels recueillis dans le cad | GATION ET DE LA (<br>n de Passeport pour<br>udes une fois celle-<br>collectivité et d'autr<br>ité de sélection, ain<br>ne d'Universités Car<br>autre utilisation ou<br>re de cette demande | CONSERVATION DES RE<br>ma réussite pour le trai<br>ci remise. Its seront obte<br>es sources selon les do<br>si qu'à toute autre perso<br>tada. Vos renseignemen<br>divulgation de vos rense<br>e se limitent aux renseio | VSEIGNEMENTS PERSONNELS<br>tement et l'évaluation des dem<br>inues de vous, mais aussi de pe<br>innées indiquées dans votre der<br>nne qui en aurait besoin à des<br>ts personnels pourraient être t<br>ignements personnels ne sera<br>nements nécessaires aux fins d | :<br>andes de bourse d'études, la sélection<br>sonnes pouvant fournir des référenc-<br>nande. Ce processus inclura la divulg<br>fins de vérification, à des fins d'évalus<br>tilisés ultériurement afin d'entrer en<br>faite par Universités Canada, à moins<br>le l'évaluation de votre candidature et | n des boursiers et le traitement de leurs d<br>es, d'atablissements d'enseignement secc<br>ation d'une partie ou de la totatifé de vos<br>tion, de sélection ou d'administration nels<br>communication avec vous et par Universi<br>que la loi le prescrive ou Tautorise ou qu<br>aux fins indicuées dans le crésent docum | ossiers, ainsi que<br>ondaire et postsecondaire,<br>renseignements personnels<br>trives à la bourse d'éludes<br>ties Canada pour évaluer les<br>e vous-même l'autorisiez.<br>nent. |
| ONSENTEMENT                                                                                                    |                                                                                                    |                                                                                                    |                                                                                                    |                                                                                                    |                                                                                                    |                                                                                                    |                                                                                                    |
| le comprends que ma                                                                                                    | bourse être retirés jusqu'au 3                                                                                                    | 11 décembre de l'ar                                                                                                    | née de mon 23e anniv                                                                                                    | rsaire. Tous les fonds inutilis                                                                                                    | és à cette date seront suspendus                                                                                                    |                                                                                                    |                                                                                                    |
| /ous pouvez refuser d<br>comme dans l'autre, v<br>et à la conservation de                                                                                               | e nous fournir vos renseigner<br>otre admissibilité à la bourse<br>e vos renseignements person                                                                                                    | nents personnels. 1<br>d'études et notre ca<br>nels aux fins susme                                                                                                    | /ous pouvez aussi retir<br>apacité à administrer le<br>intionnées.                                                                                                    | er votre consentement à tout<br>s paiements pourraient s'en tr                                                                                                    | moment, sous réserve de restriction<br>ouver réduites. En remplissant la pr                                                                                                    | is juridiques ou contractuelles et d'un pr<br>ésente demande, vous consentez à la co                                                                                                    | éavis raisonnable. Dans un c<br>ollecte, à l'utilisation, à la divu                                                                                                    |
| Jai lu et j'approuve l<br>formulaire de demand<br>un renseignement cor                                                                                                  | 'énoncé de consentement ci-<br>le et dans les documents ann<br>itenu dans ce formulaire s'av                                                                                                    | dessus. J'ai aussi i<br>exés est exacte et<br>érait inexact.                                                                                                    | lu les lignes directrices<br>vraie. Il est entendu qu                                                                                                    | du programme de bourses d<br>e ma demande de bourses d'                                                                                                    | études et je comprends ses critère<br>itudes ou le versement de toute bo                                                                                                    | s d'admissibilité. Je certifie que toute l'<br>urse d'études m'ayant été accordée pou                                                                                                    | information fournie dans ce<br>rraient être annulés sans pr                                                                                                    |
| - Sélectionnez                                                                                                    |                                                                                                    | ~                                                                                                    |                                                                                                    |                                                                                                    |                                                                                                    |                                                                                                    |                                                                                                    |
| Déclaration re                                                                                                    | alative à l'utilication                                                                                                    | de l'IA                                                                                                    |                                                                                                    |                                                                                                    |                                                                                                    |                                                                                                    |                                                                                                    |
| Decidiation                                                                                                    | elative a l'utilisation                                                                                                    | I UE IIA                                                                                                    |                                                                                                    |                                                                                                    |                                                                                                    |                                                                                                    |                                                                                                    |
| J'affirme ne pas avo                                                                                                    | ir eu recours à des outils, ser                                                                                                    | vices ou programm                                                                                                    | es d'intelligence artifi                                                                                                    | cielle (IA) pour préparer cette                                                                                                    | demande.                                                                                                    |                                                                                                    |                                                                                                    |
| – Sélectionnez –                                                                                                    |                                                                                                    | ~                                                                                                    |                                                                                                    |                                                                                                    |                                                                                                    |                                                                                                    |                                                                                                    |
| RETOUR                                                                                                    |                                                                                                    |                                                                                                    |                                                                                                    |                                                                                                    |                                                                                                    |                                                                                                    |                                                                                                    |
|                                                                                                    |                                                                                                    |                                                                                                    | -                                                                                                    |                                                                                                    |                                                                                                    |                                                                                                    |                                                                                                    |

13) Veuillez prévoir un délai de deux à trois semaines après la présentation de la demande de fonds pour les recevoir, et faire les arrangements nécessaires en conséquence.

14) Pour obtenir du soutien, connectez-vous à votre compte et cliquez sur « **Contacter l'équipe de soutien** » à la droite de l'écran.